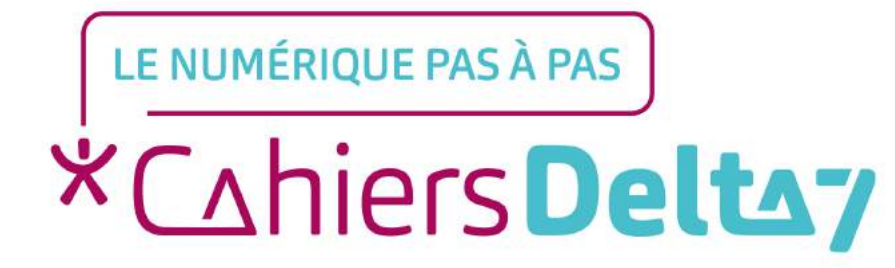

# Comment télécharger une application ?

### **INFORMATION**

Droits de reproduction et de diffusion réservés à Delta 7

Droits de reproduction et de diffusions réservés à Delta 7. Usage strictement personnel.

Par l'accès au site et aux applications mobiles, Delta 7 consent à l'utilisateur qui l'accepte une licence d'utilisation dans les conditions suivantes.

La licence confère à l'utilisateur un droit d'usage privé, non collectif et non exclusif, sur le contenu du site. Elle comprend le droit de reproduire pour stockage aux fins de représentation sur écran monoposte et de reproduction en un seul exemplaire pour copie de sauvegarde ou tirage sur papier. Toute mise en réseau, toute rediffusion sous quelque forme que ce soit, totale ou partielle, est interdite.

Ce droit est personnel.

Il est réservé à l'usage exclusif du licencié.

Il n'est transmissible en aucune manière.

Tout autre usage est soumis à autorisation préalable et expresse.

La violation de ces dispositions impératives soumet le contrevenant, et toutes personnes responsables, aux sanctions pénales et civiles prévues par la loi.

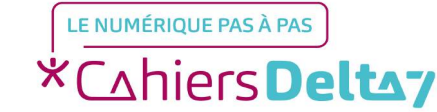

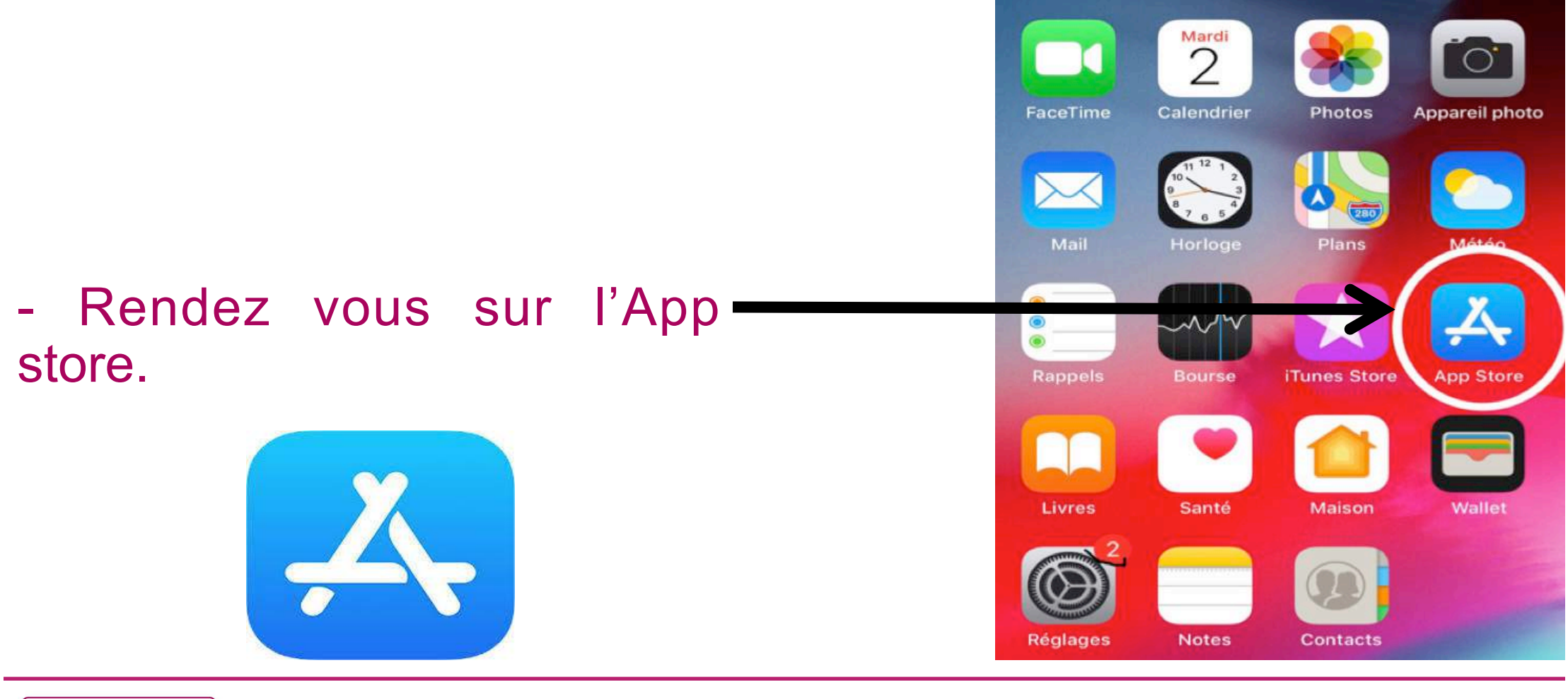

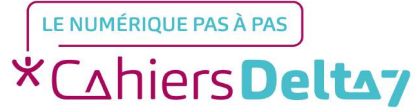

Droits de reproduction et de diffusion réservés à Delta 7 - Voir page 1

#### Rechercher

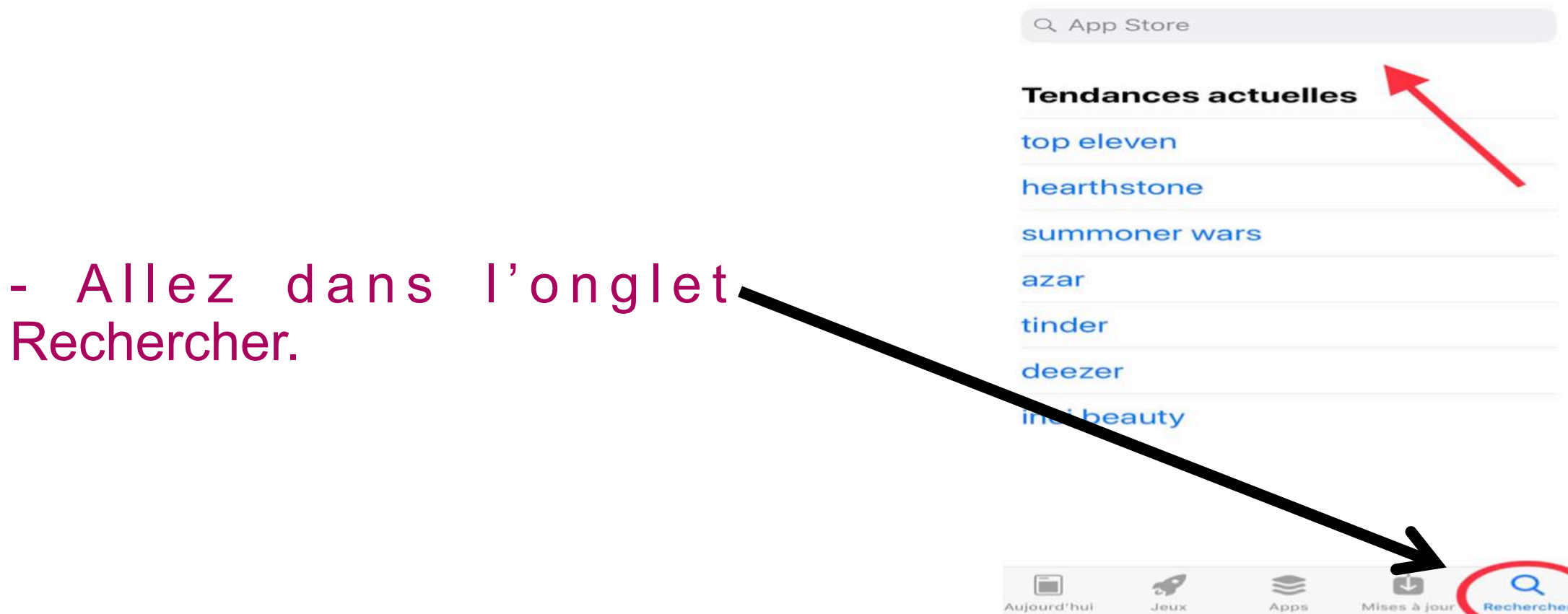

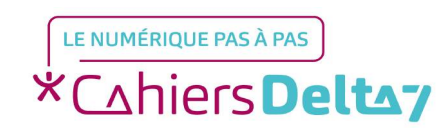

Droits de reproduction et de diffusion réservés à Delta 7 - Voir page 1

#### Rechercher

Q App Store

- Tapez le nom de l'application désirée sur la barre de recherche située en haut.

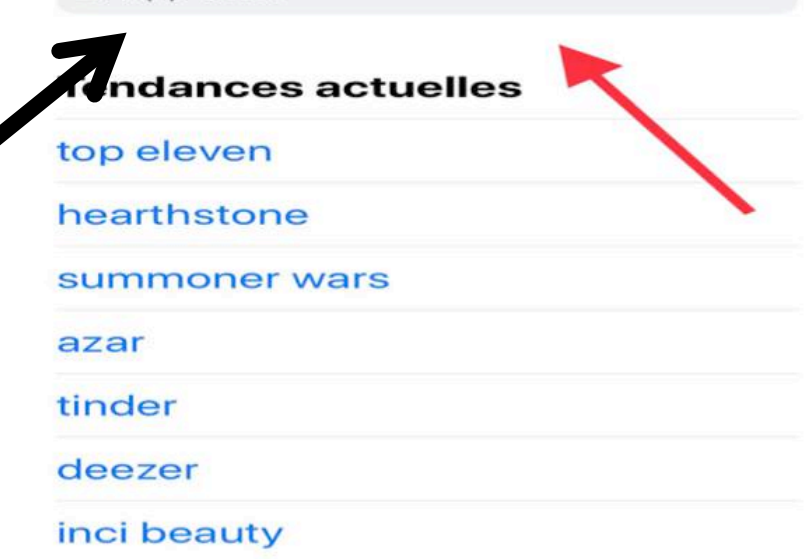

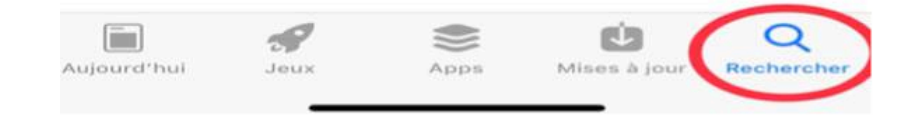

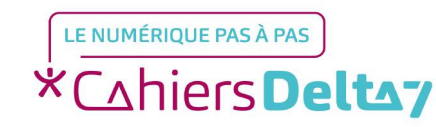

Droits de reproduction et de diffusion réservés à Delta 7 - Voir page 1

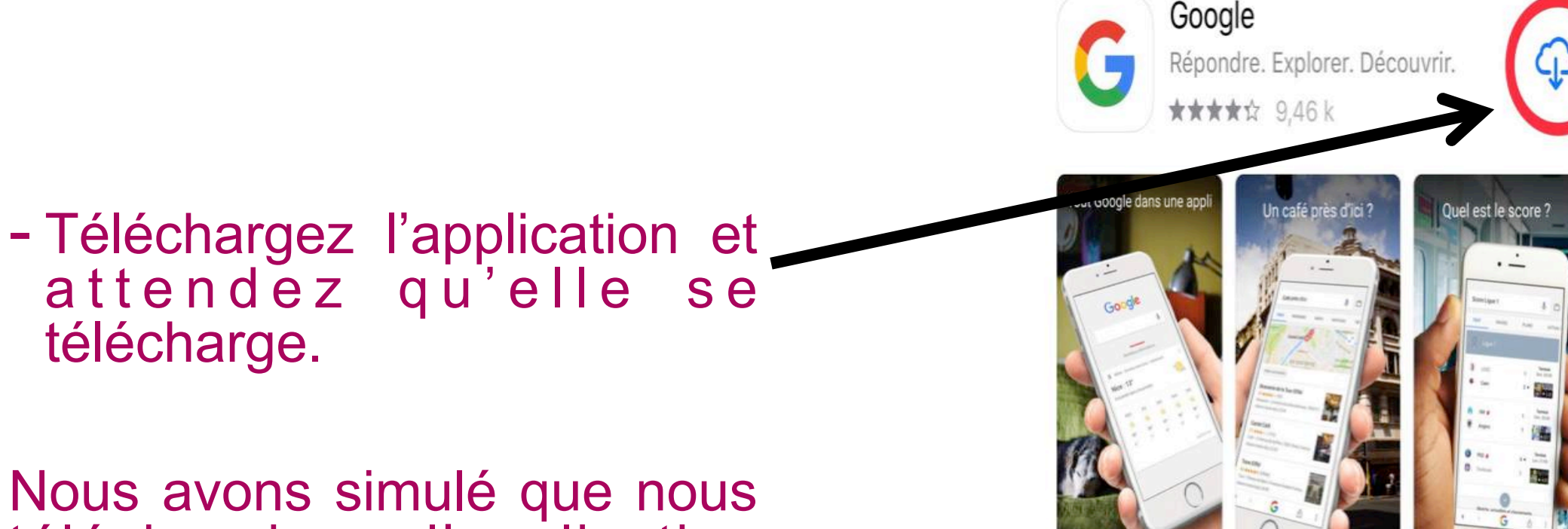

téléchargions l'application Google.

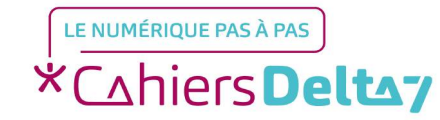

Google OUVRIR Répondre. Explorer. Déco... **★★★★☆** 9,46 k Quel est le score Un café près d'ici - Appuyez sur ouvrir. Votre application sera installée et prête à être utilisée.

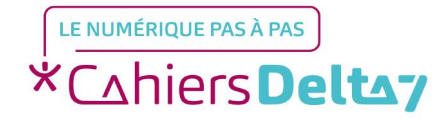

Droits de reproduction et de diffusion réservés à Delta 7 - Voir page 1

- Dans l'onglet Apps situé en bas, vous avez différentes catégories d'applications.

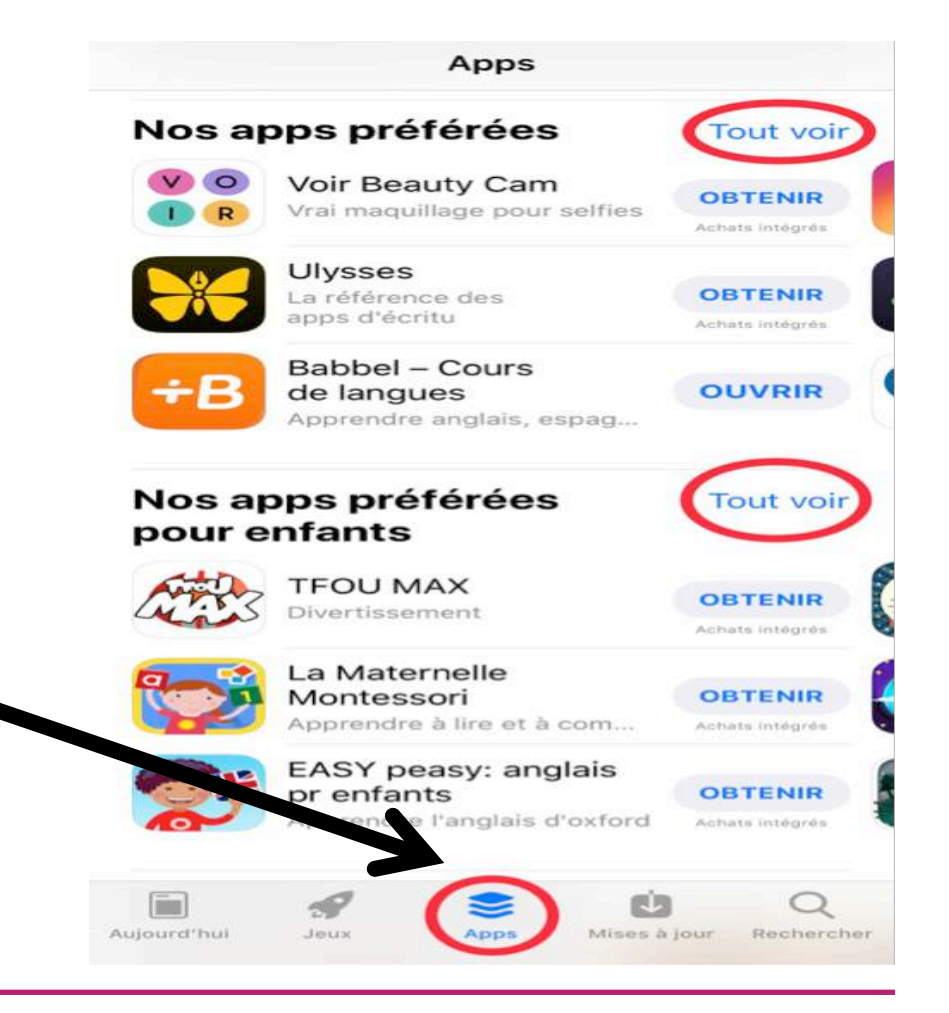

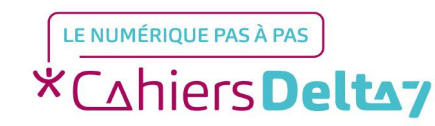

Droits de reproduction et de diffusion réservés à Delta 7 - Voir page 1

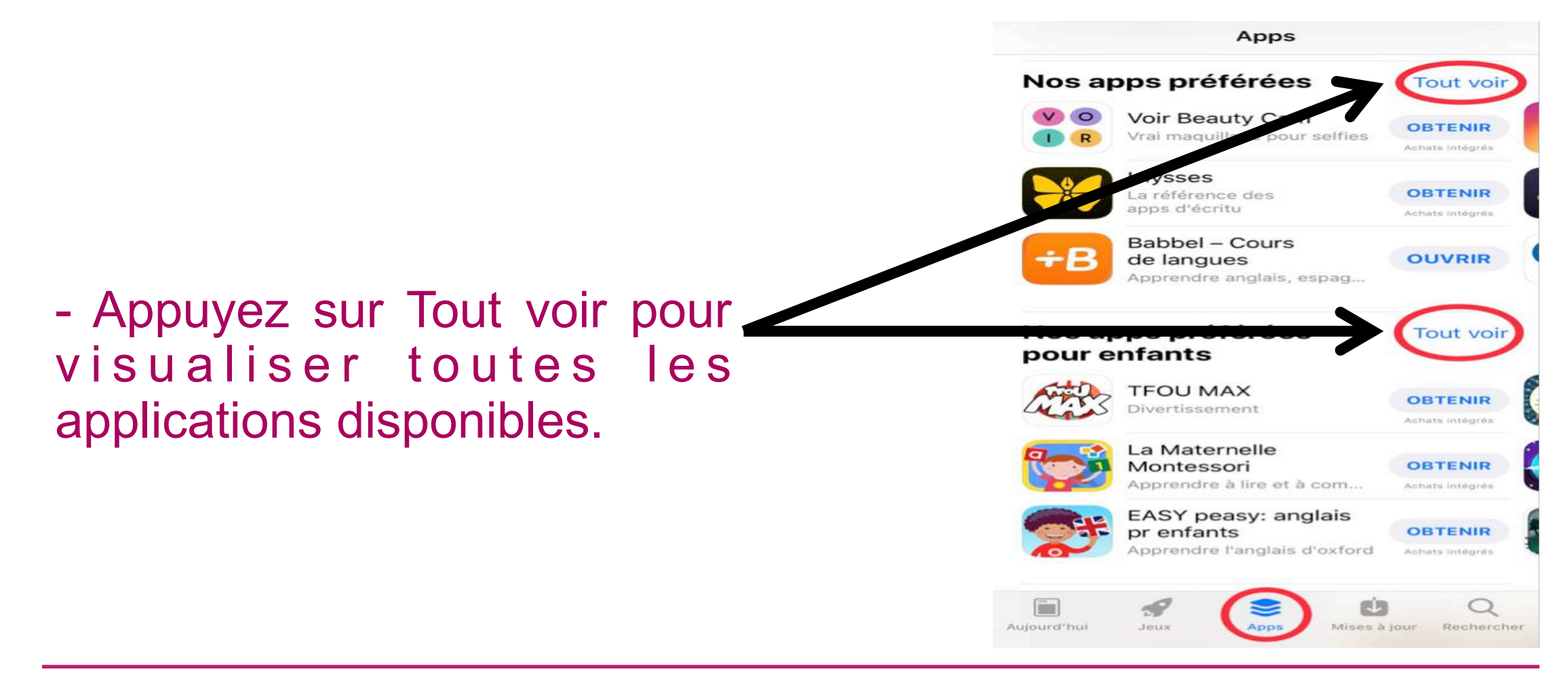

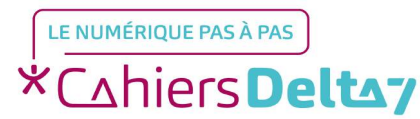

Droits de reproduction et de diffusion réservés à Delta 7 - Voir page 1

- Si une application vous intéresse, cliquez sur Obtenir, attendez qu'elle se télécharge et appuyez sur ouvrir.

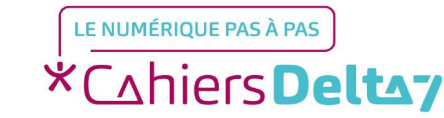